## **Federal Program Monitoring Upload Instructions**

STARS Login Page: https://apps.nd.gov/dpi/stars/login.aspx

The authorized representative assures that any information submitted during the monitoring process is accurate and complete to the best of their knowledge.

Log into STARS and navigate to the Federal Title Monitoring Report.

| STARS<br>State Automated Reporting Sys                       | en                                                                                             | NORTH DAKOTA DEPARTMENT OF<br>PUBLIC INSTRUCTION |
|--------------------------------------------------------------|------------------------------------------------------------------------------------------------|--------------------------------------------------|
| Login Help<br>Setting Up NDLoginID<br>Setting Up STARS Users | Login                                                                                          |                                                  |
| ND Login ID                                                  | Please enter your state of North Dakota Login ID and password then click Login to enter STARS. |                                                  |
| Reset Password                                               | Login ID:                                                                                      |                                                  |
| Forgot Login ID<br>Contact Login Support                     | Password:                                                                                      |                                                  |
| @ <u>Help</u>                                                | Login                                                                                          |                                                  |
|                                                              | Announcements                                                                                  |                                                  |

Select the Federal Title tab and click "Select Report."

| Reports            |                                                                                                    |
|--------------------|----------------------------------------------------------------------------------------------------|
| Fill Out Reports   | Fill Out Demoste                                                                                                    |
| Report Status      | Fill Out Reports                                                                                                    |
| Output Reporting   | To complete or view a report, first select the appropriate report group tab. Within a report group tab, find the Report card and then choose a Report" button to enter the report. |
| Security           |                                                                                                    |
| My Account         | Select a report category                                                                                                    |
| Manage Users       |                                                                                                    |
| DPI - Manage Users | Show all reports                                                                                                    |
| Current and        |                                                                                                    |
| System             | EDEacts Enrollment Federal Title, LEA/School Fall Reports and Directories Personnel Historical Reports                                                                             |
| Announcements      |                                                                                                    |
| File Sharing       |                                                                                                    |
| Shadow             |                                                                                                    |
| B Reporting        |                                                                                                    |
| A Print Page       |                                                                                                    |
| () <u>Help</u>     | Entity DPI DISTRICT V                                                                                                    |
|                    | School Vers 2003 20344                                                                                                    |
|                    | School fear 2023-2024 V                                                                                                    |
|                    | Due Date 1/19/2024                                                                                                    |
|                    | Status NOT SUBMITTED                                                                                                    |
|                    | Select Report                                                                                                    |
|                    |                                                                                                    |
|                    |                                                                                                    |

Upload all supporting documentation to the appropriate program folder in the STARS Federal Title Monitoring report. Please clearly label each submission (e.g., D01, TA02, SW03, etc.).

The following reports must be submitted for each district:

- o District Administration
- o English Learners
- Foster Care
- $\circ$  Homeless

Additional reports must be submitted based on the district's program participation:

- o **Fiscal**
- o Title I Admin
- o Title I Schoolwide
- o Title I Targeted Assistance
- Title I Private School
- Title II, Part A
- o Title IV, Part A

Click the "Choose File" button to view and select the local files you intend to upload. Allowable file types include *docx, xlxs, PDF, jpeg.* Please label files according to the submission number listed in the Federal Programs Monitoring Guide. Files may be combined into one large file or uploaded individually.

The name of the selected file will appear next to the "Choose File" button.

When you have selected the correct file, click the "Upload" button.

| Federal Title Monitoring<br>2023 - 2024 | STARS Homa > Federal Title Monitoring > Federal Title Monitoring                                                                                                    |  |  |  |  |
|-----------------------------------------|----------------------------------------------------------------------------------------------------|--|--|--|--|
| Due Date: 1/19/2024                     | Federal Title Monitoring                                                                                                    |  |  |  |  |
| Status: NOT SUBMITTED                   | Select a school year and upload type and click "Retrieve" to view the shared files. To view a file, click on the file name. To delete a file, click on the delete icon next to the file you would like to delete. To upload a new document, first click on<br>Browse" and select the file to upload. Then click on "Upload" to upload the file. |  |  |  |  |
| Sections                                | School Year:                                                                                                    |  |  |  |  |
| Federal fide monitoring                 | 2023-2024 •                                                                                                    |  |  |  |  |
| Main Contact                            | File Type:                                                                                                    |  |  |  |  |
| Contact: Lauri Nord                     | Ubstrict Administration Report                                                                                                    |  |  |  |  |
| Phone: 701-328-2282                     | Retrieve                                                                                                    |  |  |  |  |
| Print Page                              |                                                                                                    |  |  |  |  |
| () <u>Help</u>                          |                                                                                                    |  |  |  |  |
|                                         | Upload                                                                                                    |  |  |  |  |
|                                         |                                                                                                    |  |  |  |  |
|                                         | File Name         File Continuation         File Size         Date Created                                                                                                    |  |  |  |  |
|                                         | No shared files were found.                                                                                                    |  |  |  |  |

The file uploaded will now appear in the "File Name" section.

To delete a file, click on the delete icon (trash bin icon) next to the file you would like to delete.

| 0                                                                      |                                                                                                    |                                                       |                                           |                                                                       |
|------------------------------------------------------------------------|----------------------------------------------------------------------------------------------------|-------------------------------------------------------|-------------------------------------------|-----------------------------------------------------------------------|
| Federal Title Monitoring<br>2023 - 2024                                | STARS Home  Federal Title Monitoring  Federal Title Monitoring                                                                                                    |                                                       |                                           |                                                                       |
| Due Date: 1/19/2024<br>Status: NOT SUBMITTED                           | Federal Title Monitoring                                                                                                    |                                                       |                                           |                                                                       |
|                                                                        | Select a school year and upload type and click "Retrieve" to view the shared files. To<br>"Browse" and select the file to upload. Then click on "Upload" to upload the file. | view a file, click on the file name. To delete a file | , click on the delete icon next to the fi | le you would like to delete. To upload a new document, first click on |
| Sections                                                               | School Year:                                                                                                    |                                                       |                                           |                                                                       |
| Federal Title Monitoring                                               | 2023-2024 🗸                                                                                                    |                                                       |                                           |                                                                       |
| Main Contact<br>Contact: Lauri Nord<br>Email: ⊠<br>Phone: 701-328-2282 | File Type:<br>District Administration Report                                                                                                    |                                                       |                                           |                                                                       |
| Print Page W Help                                                      | Choose File No file chosen                                                                                                    |                                                       |                                           |                                                                       |
|                                                                        | Upload                                                                                                    |                                                       |                                           |                                                                       |
|                                                                        | Tile Name                                                                                                    | Elle La satisa                                        | File Circ                                 | Pete Counted                                                          |
|                                                                        |                                                                                                    | File Location                                         | File Size                                 | Date Created                                                          |
|                                                                        | D01 Auth Rep. docx                                                                                                    |                                                       | 33.22 KB                                  | 10/23/2023 4:22:26 PM                                                 |

A confirmation box will appear on the screen to make sure you want to delete the file.

Choose "OK" or "Cancel".

| secure.appstest.nd.gov says                  |        |        |
|----------------------------------------------|--------|--------|
| Are you sure you want to delete D01 Auth Rep | .docx? |        |
|                                              | ОК     | Cancel |

You may log out and log back in later to add or view files that were previously uploaded.

Click the "Retrieve" button to view uploaded files.

| Federal Title Monitoring<br>2023 - 2024                | STARS Home  Federal Title Monitoring  Federal Title Monitoring                                                                                                    |  |  |
|--------------------------------------------------------|----------------------------------------------------------------------------------------------------|--|--|
| Due Date: 1/19/2024                                    | Federal Title Monitoring                                                                                                    |  |  |
| Status: NOT SUBMITTED                                  | Select a school year and upbad type and click 'Retrieve' to view the shared files. To view a file, click on the file name. To delete a file, click on the delete icon next to the file you would like to delete. To upload a new document, first click on<br>Browse' and select the file to upload The nick and the file. |  |  |
| Sections<br>Federal Title Monitoring                   | School Year:<br>2023-2024                                                                                                    |  |  |
| Main Contact                                           | File Type:<br>District Administration Report                                                                                                    |  |  |
| Contact: Lauri Nord<br>Email: 🖂<br>Phone: 701-328-2282 | Retrieve                                                                                                    |  |  |
|                                                        | Choose File No file chosen                                                                                                    |  |  |
|                                                        | Upload                                                                                                    |  |  |
|                                                        | File Name File Location File Size Date Created                                                                                                    |  |  |
|                                                        | D01Auth Rep.docx         33 22 KB         10/23/2023 4 22:26 PM                                                                                                    |  |  |